# INFORMÁTICA

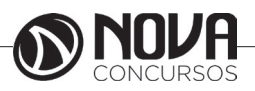

# **INFORMÁTICA**

# MS-WINDOWS 10: CONCEITO DE PASTAS, DIRETÓRIOS, ARQUIVOS E ATALHOS, ÁREA DE TRABALHO, ÁREA DE TRANSFERÊNCIA, MANIPULAÇÃO DE ARQUIVOS E PASTAS, USO DOS MENUS, PROGRAMAS E APLICATIVOS, INTERAÇÃO COM O CONJUNTO DE APLICATIVOS MS-OFFICE 2016,

O Microsoft Windows é um sistema operacional, isto é, um conjunto de programas (software) que permite administrar os recursos de um computador.

É importante ter em conta que os sistemas operacionais funcionam tanto nos computadores como em outros dispositivos eletrônicos que usam microprocessadores (Smartphones, leitores de DVD, etc.). No caso do Windows, a sua versão padrão funciona com computadores embora também existam versões para smartphones (Windows Mobile).

A Microsoft domina comodamente o mercado dos sistemas operacionais, tendo em conta que o Windows está instalado em mais de 90% dos computadores ligados à Internet em todo o mundo.

Entre as suas principais aplicações (as quais podem ser desinstaladas pelos usuários ou substituídas por outras semelhantes sem que o sistema operacional deixe de funcionar), destacaremos o navegador Internet Explorer (a partir do Windows 10, o novíssimo Edge), o leitor multimídia Windows Media Player, o editor de imagens Paint e o processador de texto WordPad.

A principal novidade que o Windows trouxe desde as suas origens foi o seu atrativo visual e a sua facilidade de utilização. Aliás, o seu nome (traduzido da língua inglesa como "janelas") deve-se precisamente à forma sob a qual o sistema apresenta ao usuário os recursos do seu computador, o que facilita as tarefas diárias.

Uma janela é uma área visual contendo algum tipo de interface do usuário, exibindo a saída do sistema ou permitindo a entrada de dados. Uma interface gráfica do usuário que use janelas como uma de suas principais metáforas é chamada sistema de janelas, como um gerenciador de janela.

As janelas são geralmente apresentadas como objetos bidimensionais e retangulares, organizados em uma área de trabalho. Normalmente um programa de computador assume a forma de uma janela para facilitar a assimilação pelo usuário. Entretanto, o programa pode ser apresentado em mais de uma janela, ou até mesmo sem uma respectiva janela.

### Sobre as diferentes versões

O Windows apresenta diversas versões através dos anos e diferentes opções para o lar, empresa, dispositivos móveis e de acordo com a variação no processador.

### Windows 10 Home

Edição do sistema operacional voltada para os consumidores domésticos que utilizam PCs (desktop e notebook), tablets e os dispositivos "2 em 1". O Windows 10 Home vai contar com a maioria das funcionalidades já apresentadas: Cortana como assistente pessoal, navegador Microsoft Edge, o recurso Continuum para os aparelhos compatíveis, Windows Hello (reconhecimento facial, de íris e de digitais para autenticação), stream de jogos do Xbox One e os apps universais, como Photos, Maps, Mail, Calendar, Music e Video.

### Windows 10 Pro:

Assim como a Home, essa versão também é destinada para os PCs, notebooks, tablets e dispositivos 2 em 1. A versão Pro difere-se do Home em relação à certas funcionalidades que não estão presentes na versão mais básica. Essa é a versão recomendada para pequenas empresas, graças aos seus recursos para segurança digital, suporte remoto, produtividade e uso de sistemas baseados na nuvem. Disponível gratuitamente para atualização (durante o primeiro ano de lançamento) para clientes licenciados do Windows 7 e do Windows 8.1. A versão para varejo ainda não teve seu preço revelado.

### Windows 10 Enterprise

Construído sobre o Windows 10 Pro, o Windows 10 Enterprise é voltado para o mercado corporativo. Os alvos dessa edição são as empresas de médio e grande porte, e o SO apresenta capacidades que focam especialmente em tecnologias desenvolvidas no campo da segurança digital e produtividade. A proteção dos dispositivos, aplicações e informações sensíveis às empresas é o foco dessa variante.

A edição vai estar disponível através do programa de Licenciamento por Volume, facilitando a vida dos consumidores que têm acesso a essa ferramenta. O Windows Update for Business também estará presente aqui, juntamente com o Long Term Servicing Branch, como uma opção de distribuição de updates de segurança para situações e ambientes críticos.

### Windows 10 Education:

Construído sobre o Windows 10 Enterprise, a versão Education é destinada a atender as necessidades do meio educacional. Os funcionários, administradores, professores e estudantes poderão aproveitar os recursos desse sistema operacional que terá seu método de distribuição baseado através da versão acadêmica de licenciamento de volume.

### Windows 10 Mobile

O Windows 10 Mobile é voltado para os dispositivos de tela pequena cujo uso é centrado no touchscreen, como smartphones e tablets. Essa edição vai contar com os mesmos apps incluídos na versão Home, além de uma versão do Office otimizada para o toque. O Continuum também vai marcar presença nos dispositivos que forem compatíveis com a funcionalidade.

# Windows 10 Mobile Enterprise:

Projetado para smartphones e tablets do setor corporativo. Essa edição também estará disponível através do Licenciamento por Volume, oferecendo as mesmas vantagens do Windows 10 Mobile com funcionalidades direcionadas para o mercado corporativo.

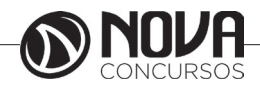

Windows 10 IoT Core

Além dos "sabores" já mencionados, a Microsoft promete que haverá edições para dispositivos como caixas eletrônicos, terminais de autoatendimento, máquinas de atendimento para o varejo e robôs industriais – todas baseadas no Windows 10 Enterprise e Windows 10 Mobile Enterprise. O Windows 10 IoT Core – que contém em seu nome a sigla em inglês para Internet das Coisas – vai ser destinado para dispositivos pequenos e de baixo custo.

### Windows 10

Windows 10 é a mais recente versão do sistema operacional da Microsoft. Multiplataforma, o download do software pode ser instalado em PCs (via ISO ou Windows Update) e dispositivos móveis (Windows 10 mobile) como smartphones e tablets. A versão liberada para computadores (Windows 10 e Windows 10 Pro) une a interface clássica do Windows 7 com o design renovado do Windows 8 e 8.1, criando um ambiente versátil capaz de se adaptar a telas de todos os tamanhos e perfeito para uso com teclado e mouse, como o tradicional desktop.

Podemos citar, dentre outras, as seguintes novidades:

### **Menu Iniciar**

O Windows 8 introduziu uma tela inicial que ocupava toda a área do monitor. Muitos usuários não conseguiram se adaptar muito bem e isto fez com que a Microsoft trouxesse o menu Iniciar de volta no Windows 10.

Nesta nova versão do menu Iniciar, os usuários podem fixar tanto os aplicativos tradicionais como os aplicativos disponibilizados através da Windows Store.

O menu também pode ser expandido automaticamente no modo Tablet para se comportar como a tela inicial do Windows 8 e 8.1.

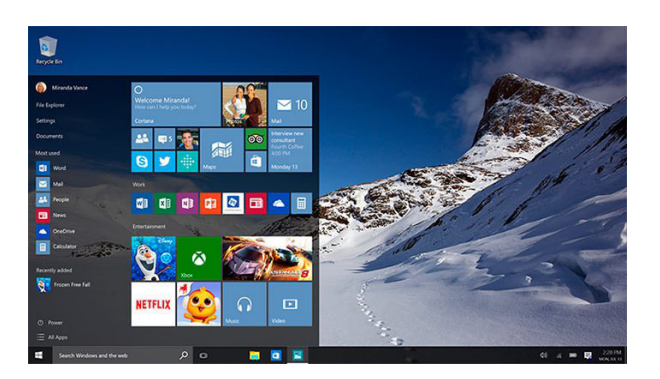

#### Cortana

A assistente pessoal Cortana foi introduzida pela Microsoft no Windows Phone 8.1. Com o Windows 10, ela também estará presente nos PCs.

A Cortana permitirá que os usuários façam chamadas no Skype, verifiquem o calendário, agendem e verifiquem compromissos agendados, definam lembretes, configurem o alarme, tomem notas e muito mais.

Infelizmente, sua disponibilidade no lançamento do Windows 10 em 29 de julho de 2015 deve variar dependendo da região.

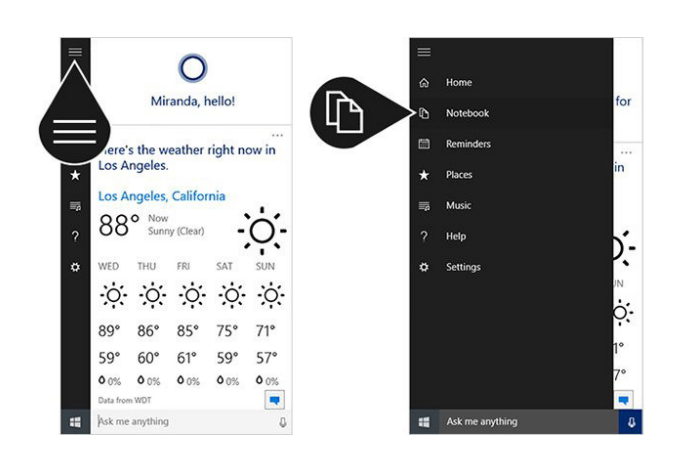

### **Microsoft Edge**

A terceira das 10 novidades no Windows 10 listadas neste artigo é o navegador Microsoft Edge. O navegador substituirá o Internet Explorer como o navegador padrão do Windows.

O novo navegador foi desenvolvido como um app Universal e receberá novas atualizações através da Windows Store. Ele utiliza um novo mecanismo de renderização de páginas conhecido também pelo nome Edge, inclui suporte para HTML5, Dolby Audio e sua interface se ajusta melhor a diferentes tamanhos de tela.

Com ele os usuários também poderão fazer anotações em sites da Web (imagem abaixo) e até mesmo usar a Cortana. Basicamente a ideia é permitir que a Cortana navegue na Web com você e assim encontre informações úteis que podem te ajudar.

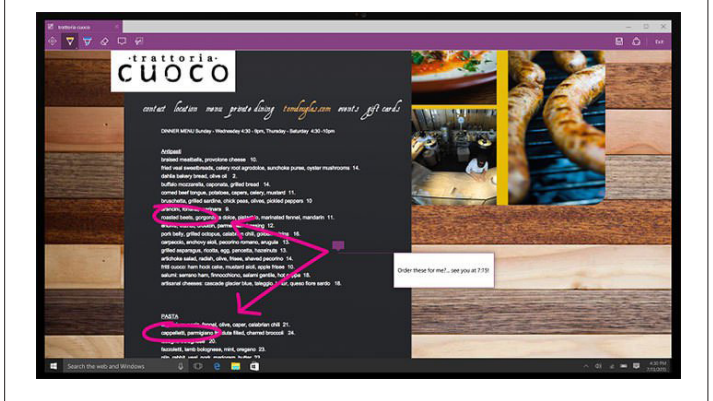

Por exemplo, se você visita o site de um restaurante, a Cortana encontrará informações como horários de funcionamento, telefone, endereço e até mesmo reviews.

Você também poderá fazer perguntas para a Cortana durante a navegação.

### Áreas de trabalho virtuais

O suporte para áreas de trabalho virtuais é uma das 10 novidades no Windows 10 listadas neste artigo. Com este recurso, os usuários podem manter múltiplas áreas de trabalho com programas específicos abertos em cada uma

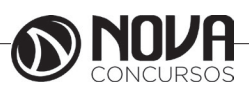

delas. Por exemplo, você pode deixar uma janela do Internet Explorer visível em uma área de trabalho enquanto trabalha no Word em outra.

Vale lembrar que este recurso já foi oferecido no Windows XP através de um Power Toy chamado Virtual Desktop Manager. Um detalhe é que este PowerToy suporta no máximo de quatro áreas de trabalho virtuais, enquanto que no Windows 10 é possível criar muitas (20+).

### Continuum

O modo Continuum foi criado para uso em aparelhos híbridos que combinam tablet e notebook. Com este modo o usuário pode alternar facilmente entre o uso do híbrido como tablet e como notebook, basicamente combinando a simplicidade do tablet com a experiência de uso tradicional.

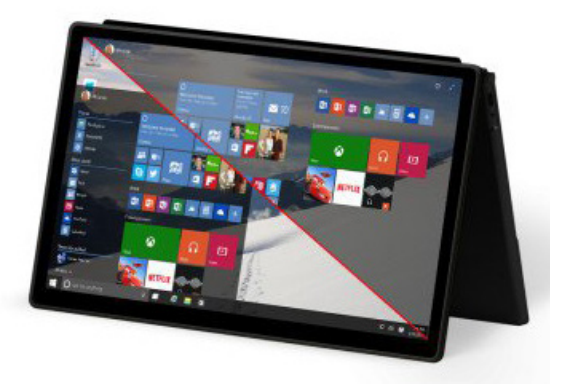

Quando o usuário usa um híbrido como o HP Pavillion x360 ou o Lenovo YOGA, por exemplo, o Windows 10 pode ser configurado para que entre no modo Tablet automaticamente. Com isso não é necessário perder tempo mexendo nas configurações quando for necessário usar o híbrido como tablet ou como notebook.

O modo Continuum também estará presente no Windows 10 Mobile, a versão do novo sistema operacional da Microsoft para smartphones e tablets pequenos.

Durante uma demonstração em abril, a Microsoft conectou um smartphone Lumia a um monitor e a um teclado Bluetooth para usar o aparelho em um modo que oferece mais produtividade. Com isso o smartphone basicamente se transformou em um PC com área de trabalho e tudo.

### **Nova Windows Store**

Além de oferecer aplicativos Universais e jogos, a nova Windows Store inclui a nova seção Filmes & TV. A Microsoft também já confirmou que ela também oferecerá aplicativos Win32 tradicionais.

Outra novidade é a nova "Windows Store for Business", que oferecerá aplicativos para usuários finais e aplicativos privados voltados para ambientes corporativos e organizações.

Por exemplo, uma escola poderá definir um conjunto específico de aplicativos que serão instalados nos computadores disponíveis para os alunos.

### 08 – Central de Ações

A Central de Ações é a nova central de notificações do Windows 10. Ele funciona de forma similar à Central de Ações do Windows Phone 8.1 e também oferece acesso rápido a recursos como modo Tablet, Bloqueio de Rotação e VPN.

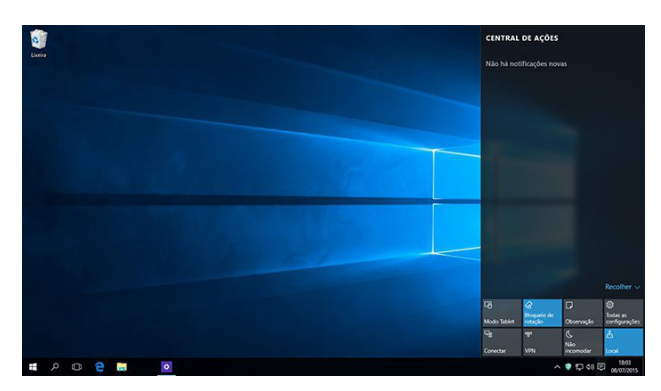

### Novos aplicativos Email e Calendário

Os novos aplicativos Email e Calendário trazem uma interface melhorada e oferecem mais recursos do que as atuais versões para Windows 8.1.

No caso do aplicativo Email, ele conta com um editor de texto mais rico baseado no app Universal do Word para Windows 10 e também permite que o usuário utilize um plano de fundo personalizado para o app.

| ail    |           |          | <u></u> |       |   |   |   |   |          |   |      |                    |          |
|--------|-----------|----------|---------|-------|---|---|---|---|----------|---|------|--------------------|----------|
| -      | Form      | natar    | Ins     |       |   |   |   |   |          |   |      | Descartar          | ➢ Enviar |
| N      | Ι         | <u>s</u> | A       | ~     | Ξ | E | E | ~ | Título 1 | ~ | 5 De | $\mathcal{C}^{Re}$ |          |
| De:    |           |          |         |       |   |   |   |   |          |   |      |                    |          |
| Para:  |           |          |         |       |   |   |   |   |          |   |      |                    | Cc e Cco |
| Assur  | nto       |          |         |       |   |   |   |   |          |   |      |                    |          |
| Enviac | to do Em  | ail para | Window  | rs 10 |   |   |   |   |          |   |      |                    |          |
| nviac  | JO UO EIT | ian para | window  | 10    |   |   |   |   |          |   |      |                    |          |
|        |           |          |         |       |   |   |   |   |          |   |      |                    |          |
|        |           |          |         |       |   |   |   |   |          |   |      |                    |          |
|        |           |          |         |       |   |   |   |   |          |   |      |                    |          |
|        |           |          |         |       |   |   |   |   |          |   |      |                    |          |
|        |           |          |         |       |   |   |   |   |          |   |      |                    |          |
|        |           |          |         |       |   |   |   |   |          |   |      |                    |          |
|        |           |          |         |       |   |   |   |   |          |   |      |                    |          |
|        |           |          |         |       |   |   |   |   |          |   |      |                    |          |

Já o app Calendário ganhou uma interface bem mais intuitiva que a da versão para Windows 8.1, permitindo que o usuário crie compromissos e alterne entre modos dia/ semana/mês mais facilmente.

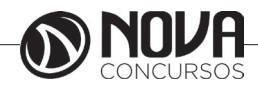

# **INFORMÁTICA**

|     |        |      |      |      |    |    |          |               |             | 10                |              |             | Mis He           |
|-----|--------|------|------|------|----|----|----------|---------------|-------------|-------------------|--------------|-------------|------------------|
| + N | ovo    | eve  | nto  |      |    |    | julho de | 2015          |             |                   |              |             |                  |
| juh | o de : | 015  |      |      |    |    | domingo  | segunda-feira | terça-feira | quarta-feira      | quinta-feira | sexta-feira | sábado           |
| D   | s      | т    | Q    | Q    | s  | s  | 28/06    | 29            | 30          | 01/07             | 02           | 03          | 04               |
| 28  | 29     | 30   | 1    | 2    | 3  | 4  |          |               |             |                   |              |             | Independence Day |
| 5   | 6      | 7    | 8    | 9    | 10 | 11 |          |               |             |                   |              |             |                  |
| 12  | 13     | 14   | 15   | 16   | 17 | 18 | 05       | 06            | 07          | 08                | 09           | 10          | 11               |
| 19  | 20     | 21   | 22   | 23   | 24 | 25 |          |               |             | and the formation | 2            |             |                  |
| 26  | 27     | 28   | 29   | 30   | 31 | 1  |          |               |             |                   |              |             |                  |
| 2   | 3      | 4    | 5    | 6    | 7  |    | 12       | 13            | 14          | 15                | 16           | 17          | 18               |
| ^ c | onta   | dal  | Micr | osof | ft |    |          |               |             |                   |              |             |                  |
|     | Cal    | endă | rio  |      |    |    | 19       | 20            | 21          | 22                | 23           | 24          | 25               |
| ~ 0 | utiO   | 28   |      |      |    |    | 26       | 27            | 28          | 29                | 30           | 31          | 01/08            |

### Novo Painel de Controle moderno

A última das 10 novidades no Windows 10 listadas neste artigo é o novo Painel de Controle moderno do sistema operacional. Ele oferece bem mais opções que a versão moderna presente no Windows 8.1, o que é uma boa notícia para os usuários.

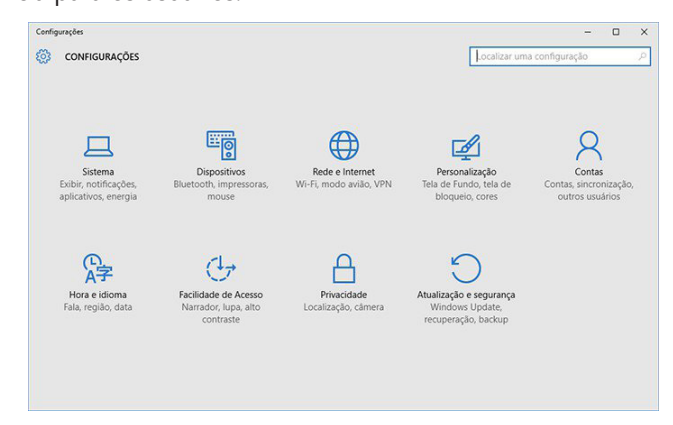

O Explorador de Arquivos é um recurso do Windows que permite gerenciar arquivos e pastas. Nesse tutorial, você vai descobrir como usar esse recurso dentro do Windows 10, a versão mais recente do sistema operacional, vendo o que mudou e o que permaneceu o mesmo no mais novo sistema operacional da Microsoft.

### File Explorer - Explorando Arquivos no Windows 10

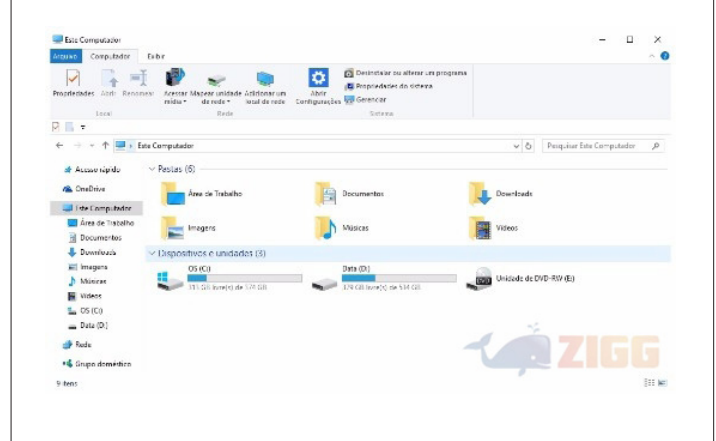

Comece abrindo o Explorador de Arquivos através do atalho na barra de tarefas. Ele é sinalizado por um ícone de pastinha, próximo à ferramenta de Pesquisa do Windows 10. A janela que vai se abrir é dividida em duas áreas. A área da esquerda permite navegar entre várias pastas, como downloads, fotos ou músicas do seu sistema operacional. A pasta Documentos é onde a maioria dos seus arquivos estará gravado.

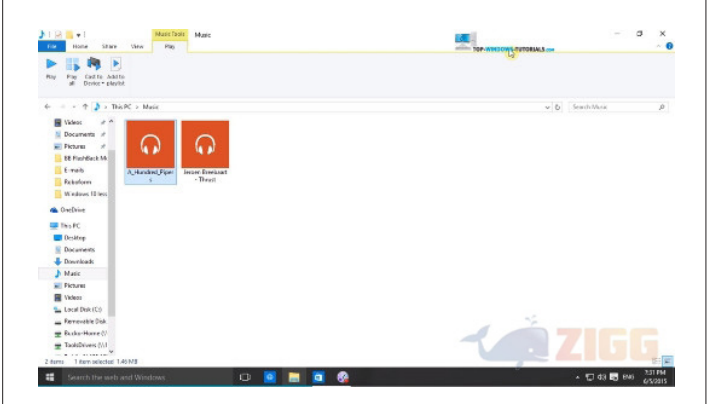

Para chegar lá, clique em "Este PC" - que é o novo nome do Meu Computador. Então, uma lista de subpastas vai se abrir. Selecione Documentos. Para selecionar qualquer pasta na área de navegação, basta clicar uma vez. Para abrir pastas e arquivos na área principal, clique duas vezes.

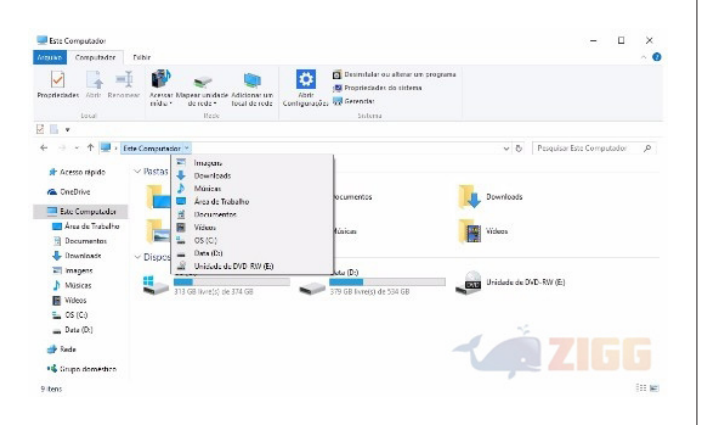

No topo da janela do Explorador de Arquivos há vários menus e controles úteis. Os controles avançar e voltar, representados por uma seta para a frente ou para trás, podem levá-lo de volta para a tela anterior ou seguinte.

Próximo a eles, logo antes da barra de endereço do Explorador de Arquivos, há uma seta para cima. Essa opção vai levá-lo um nível acima. Vamos supor que você esteja na pasta de Trabalho, dentro da pasta Documentos. Clicar nesse botão vai levá-lo à pasta Documentos, mesmo que não estivesse nela antes.

Nessa mesma área há um campo de busca. Digite nele para procurar arquivos em qualquer lugar do seu computador ou dentro das pastas que você estiver explorando.

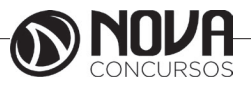

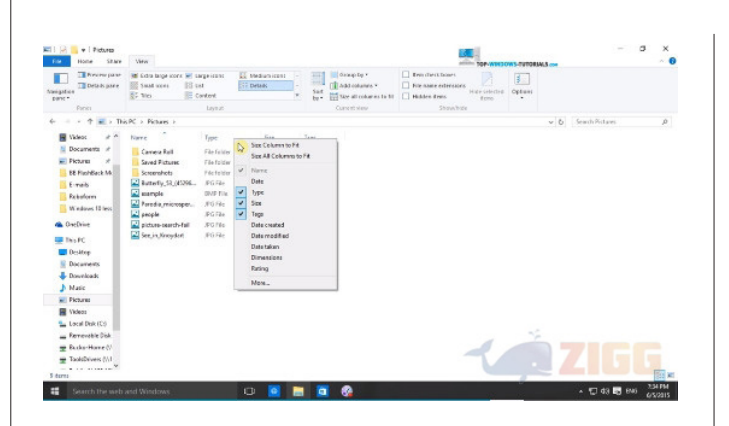

Você irá notar que alguns comandos mudam, dependendo do conteúdo da pasta. Por exemplo, quando você abre a pasta Música, o menu se adapta para trazer as opções de reproduzir um arguivo ou reproduzir todos.

Na barra de endereços também há atalhos para mudar de uma pasta para outras. Na frente de cada "passo" do endereço você poderá ver uma setinha. Clique nela para abrir um menu suspenso com outras pastas que você pode abrir diretamente.

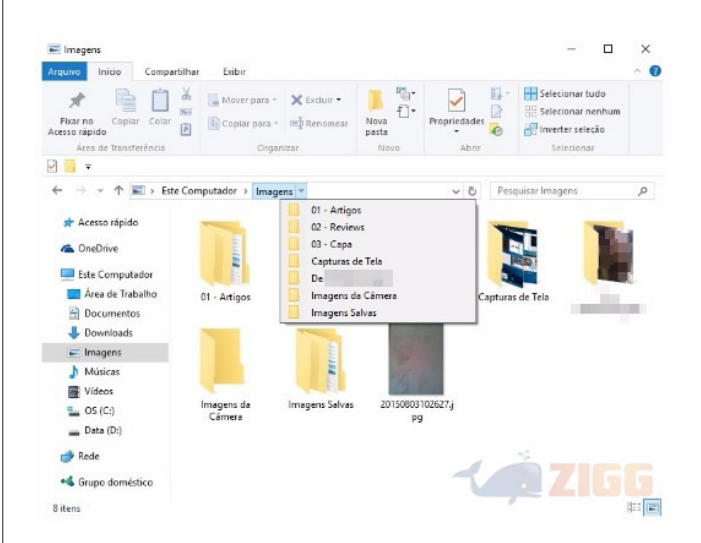

Você pode controlar a maneira como os ícones são exibidos na área principal do Explorador de Arquivos. Essa opção fica no menu Exibir. As formas de visualização incluem ícones extra-grandes, grandes, médios, pequenos, lista, conteúdos e detalhes. Basta colocar o mouse sobre cada uma para ver um preview.

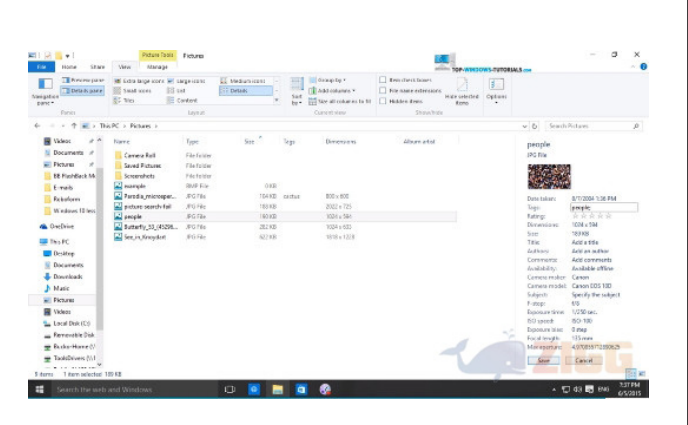

A visualização em detalhes permite enxergar facilmente diversas informações sobre os arquivos e partas – por exemplo, data de modificação, tipo de arquivo, tamanho e outros.

Quando estiver usando a visualização em detalhes, você pode personalizar as informações que são exibidas. Clique com o botão direito sobre uma coluna para exibir um menu suspenso com diversas opções de dados; para acrescentar ou retirar um, clique sobre ele. A opção "More", no final da lista, traz centenas de outros metadados. É claro que alguns podem não estar disponíveis, dependendo do tipo de conteúdo.

Quando uma pasta tiver muitos arquivos, você pode organizar os dados para tornar mais fácil localizar algum item específico. Uma maneira de fazer isso é escolhendo qual vai ser o critério de organização; por exemplo, data de criação. Então, clique sobre o título da coluna de dados correspondente, e todos os itens serão organizados. Ao lado do título da coluna surgirá uma seta: se ela apontar para cima, a organização será crescente, e se apontar para baixo, será decrescente.

Ainda no menu Exibir. você tem duas opções de previsualização. Elas permitem abrir uma área na lateral direita do Explorador de Arquivos para ver prévias de arquivos antes de abri-los. Essa opção funciona principalmente para imagens ou arquivos em PDF.

A opção Painel de Visualização permite ver apenas uma miniatura do arquivo. Enquanto isso, a opção Painel de Detalhes inclui também muitas informações sobre os arquivos. Clique em cima de alguns desses detalhes, como autor ou artista, para editar as informações diretamente.

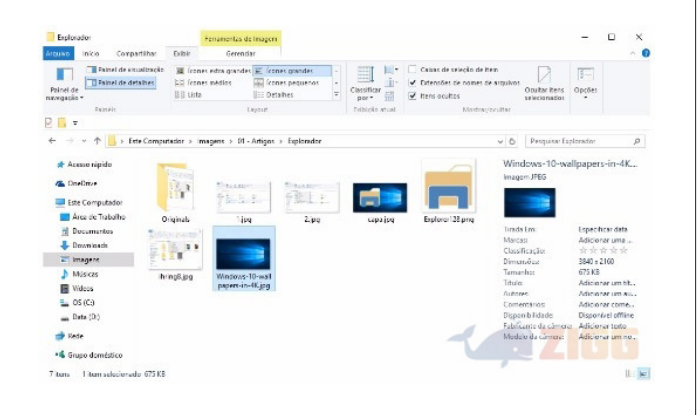

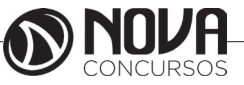

Onde ficam os documentos?

Qualquer coisa que exista no seu computador está armazenada em algum lugar e de maneira hierárquica. Em cima de tudo, estão os dispositivos que são, basicamente, qualquer peça física passível de armazenar alguma coisa. Os principais dispositivos são o disco rígido; CD; DVD; cartões de memória e pendrives.

Tais dispositivos têm uma quantidade de espaço disponível limitada, que pode ser dividida em pedaços chamados partições. Assim, cada uma destas divisões é exibida como umaunidade diferente no sistema. Para que a ideia fique clara, o HD é um armário e aspartições são as gavetas: não aumentam o tamanho do armário, mas permitem guardar coisas de forma independente e/ou organizada.

Em cada unidade estão as pastas que, por sua vez, contém arquivos ou outras pastas que, por sua vez, podem ter mais arquivos... e assim, sucessivamente. A organização de tudo isso é assim:

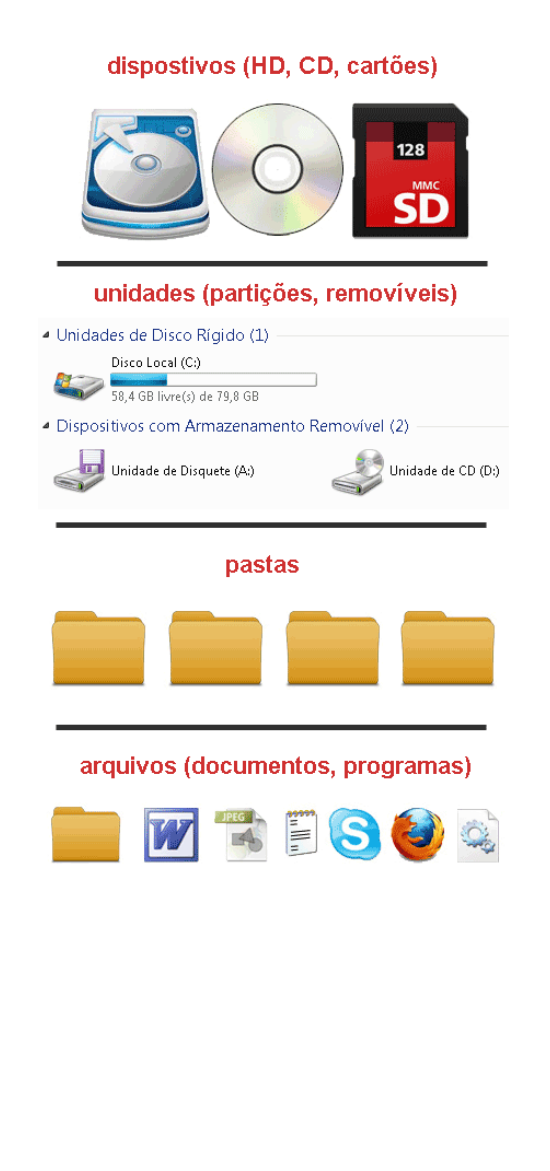

1. Dispositivos

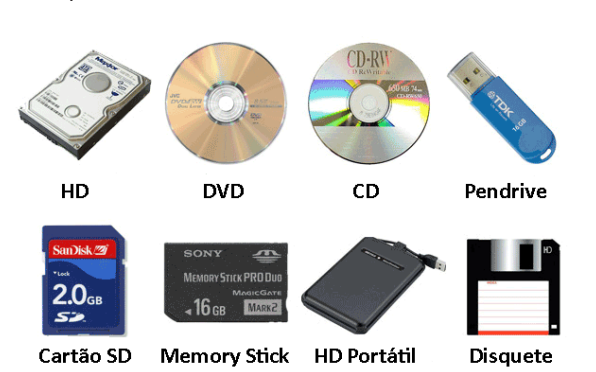

São todos os meios físicos possíveis de gravar ou salvar dados. Existem dezenas deles e os principais são:

HD ou Disco Rígido: é o cérebro da máquina. Nele está tudo: o sistema operacional, seus documentos, programas e etc.

DVD: Um DVD permite que você leia o conteúdo que está gravado nele. Há programas gravadores de DVD que permitem criar DVDs de dados ou conteúdo multimídia.

CD: Como um DVD, mas sem a possibilidade de gravar vídeos e com um espaço disponível menor.

Pendrive: São portáteis e conectados ao PC por meio de entradas USB. Têm como vantagem principal o tamanho reduzido e, em alguns casos, a enorme capacidade de armazenamento.

Cartões de Memória: como o próprio nome diz, são pequenos cartões em que você grava dados e são praticamente iguais aos Pendrives. São muito usados em notebooks, câmeras digitais, celulares, MP3 players e ebooks. Para acessar o seu conteúdo é preciso ter um leitor instalado na máquina. Os principais são os cartões SD, Memory Stick, CF ou XD.

HD Externo ou Portátil: são discos rígidos portáteis, que se conectam ao PC por meio de entrada USB (geralmente) e têm uma grande capacidade de armazenamento.

Disquete: se você ainda tem um deles, parabéns! O disquete faz parte da "pré-história" no que diz respeito a armazenamento de dados. Eram São pouco potentes e de curta durabilidade.

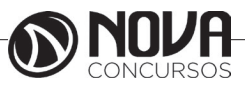

### 2. Unidades e Partições

Para acessar tudo o que armazenado nos dispositivos acima, o Windows usa unidades que, no computador, são identificadas por letras. Assim, o HD corresponde ao C:; o leitor de CD ou DVD é D: e assim por diante. Tais letras podem variar de um computador para outro.

Você acessa cada uma destas unidades em "Este Computador", como na figura abaixo:

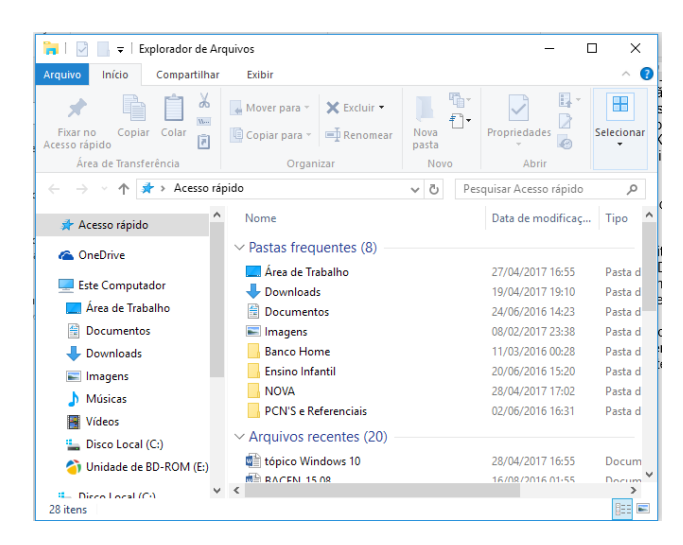

A conta não fecha? Aparecem mais unidades do que você realmente tem? Então, provavelmente, o seu HD está particionado: o armário e as gavetas, lembra? Uma partição são unidades criadas a partir de pedaços de espaço de um disco. Para que você tenha uma ideia, o gráfico abaixo mostra a divisão de espaço entre três partições diferentes:

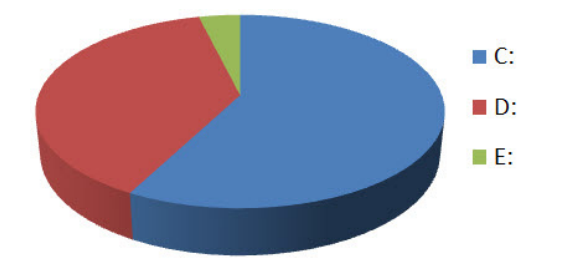

# 3. Pastas

As pastas - que, há "séculos" eram conhecidas por diretórios - não contém informação propriamente dita e sim arquivos ou mais pastas. A função de uma pasta é organizar tudo o que está dentro de cada unidade.

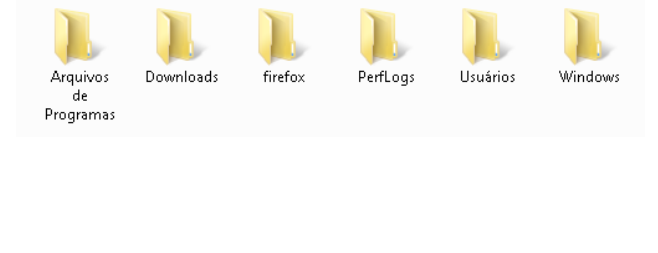

#### 4. Arquivos

Os arquivos são o computador. Sem mais, nem menos. Qualquer dado é salvo em seu arquivo correspondente. Existem arquivos que são fotos, vídeos, imagens, programas, músicas e etc.

Também há arquivos que não nos dizem muito como, por exemplo, as bibliotecas DLL ou outros arquivos, mas que são muito importantes porque fazem com que o Windows funcione. Neste caso, são como as peças do motor de um carro: elas estão lá para que o carango funcione bem.

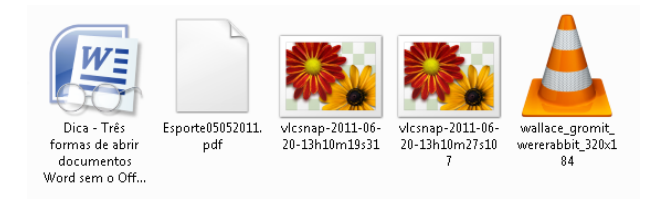

### 5. Atalhos

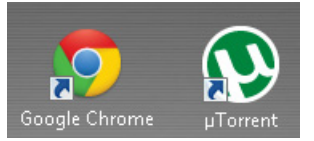

O conceito é fácil de entender: uma maneira rápida de abrir um arquivo, pasta ou programa. Mas, como assim? Um atalho não tem conteúdo algum e sua única função é "chamar o arquivo" que realmente queremos e que está armazenado em outro lugar.

Podemos distinguir um atalho porque, além de estar na área de trabalho, seu ícone tem uma flecha que indicativa se tratar de um "caminho mais curto". Para que você tenha uma ideia, o menu "Iniciar" nada mais é do que um aglomerado de atalhos.

Se você apagar um atalho, não se preocupe: o arquivo original fica intacto.

### 6. Bibliotecas do Windows 7

O Windows 7 trouxe um novo elemento para a lista básica de arquivos e pastas: as bibliotecas. Elas servem apenas para colocar no mesmo lugar arquivos de várias pastas.

Por exemplo, se você tiver arquivos de músicas em "C:\ Minha Música" e "D:\MP3", poderá exibir todos eles na biblioteca de música.

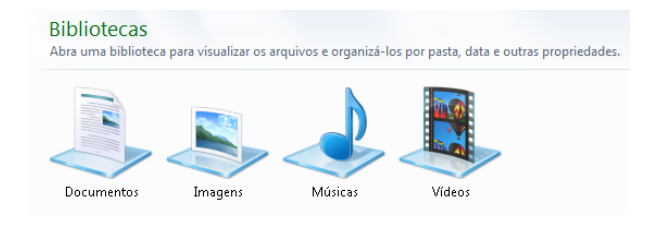

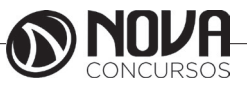

### Acessórios do Windows são aplicativos

Como pôde ver, computadores necessitam de Sistema Operacional para funcionar. Porém, sem softwares aplicativos de nada serviriam. Se você adquirisse um computador com Windows, mas não adquirisse nenhum software aplicativo (processador de textos, planilha eletrônica, ....), seu computador seria totalmente inútil.

Assim, para que um consumidor não fique decepcionado ao abrir seu novo computador, a Microsoft incluiu alguns softwares aplicativos no pacote Windows. Eles não são "o Windows", mas acompanham o Sistema Operacional Windows e, a esse conjunto de aplicativos, foi dado o nome de Acessórios do Windows.

### Como acessar os Acessórios do Windows

Através do botão Iniciar do Windows, clicando a sequência:

Botão Iniciar > Todos os Programas > Acessórios (versões anteriores ao Windows 10)

No Windows 10, após clicar no Botão Iniciar você localizará na ordem alfabética (veja imagem).

O navegador Internet Explorer é um exemplo. Além dele, a Microsoft vem mantendo e atualizando uma lista de aplicativos.

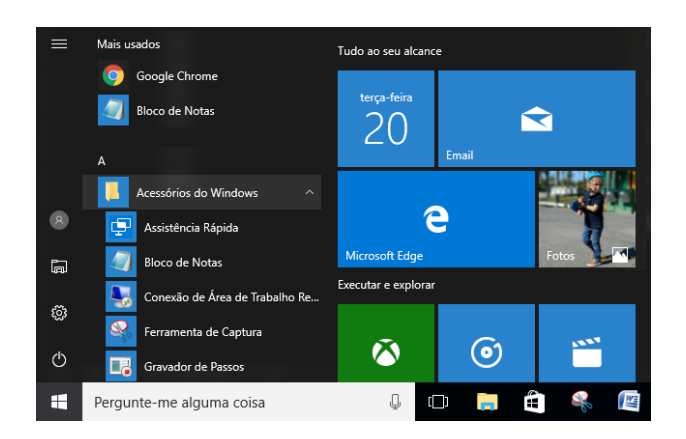

# Principais Acessórios do Windows 10

Existem outros, outros poderão ser lançados e incrementados, mas os relacionados a seguir são os mais populares:

- Assistência Rápida
- Bloco de Notas
- Calculadora
- Ferramenta de Captura
- Internet Explorer
- Mapa de Caracteres
- Paint
- Windows Explorer
- WordPad

### Vantagens dos Acessórios do Windows

Algumas pessoas desprezam esses programas por acharem que são muito simples. Na verdade, trata-se de preconceito por falta de capacitação adequada.

São fáceis de aprender

Rápidos para carregar

De excelente qualidade

Tão úteis quanto a calculadora, bloco de papel, postits e outros itens que você encontra numa mesa de escritório.

São encontrados em quaisquer computadores com Windows.

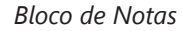

|                                                                                                    | título - E                                                   | lloco de not          | as              |                | - |   | $\times$ |  |  |  |
|----------------------------------------------------------------------------------------------------|--------------------------------------------------------------|-----------------------|-----------------|----------------|---|---|----------|--|--|--|
| <u>A</u> rquivo                                                                                                    | <u>E</u> ditar                                               | <u>F</u> ormatar      | E <u>x</u> ibir | Aj <u>u</u> da |   |   |          |  |  |  |
| Lista                                                                                                    | a do Me<br>Pão<br>Açúca<br>Leite<br>Choco<br>Arroz<br>Feijão | rcado<br>ir<br>bloate |                 |                |   |   | ,        |  |  |  |
| <i>(</i> ) 6-m                                                                                                    | tâula - F                                                    | No                    |                 |                |   | _ | ~        |  |  |  |
| je sem                                                                                                    | titulo - E                                                   | Formatar              | as<br>Exibir    | Aiuda          | _ |   | ^        |  |  |  |
| <u>Arquivo Editar Formatar Exibir Ajuda</u><br><html xmlns="http://www.w3.org/1999/xhtml"><br/><head><br/><title>Página de Internet</title><br/></head><br/><body><br/>Conteúdo da Página de Internet<br/></body><br/></html> |                                                              |                       |                 |                |   |   |          |  |  |  |

O Bloco de Notas é um editor de textos simples, sem formatação (significa que você não poderá sublinhar, inserir imagens e outros recursos).

Pela simplicidade, é rápido para carregar e usar, tornando-se ideal para tomar notas ou salvar conversas em chats, usando Ctrl+C e Ctrl+V (a maioria dos chats não disponibiliza um recurso para salvar).

Também funciona para editar programas de computador, como códigos emHTML, ASP, PHP, etc.

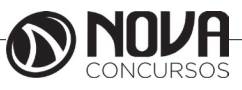

WordPad

|                                           | - Designation - Manufferd                                                                                        |                               |            |                     |                              |  |  |  |  |  |
|-------------------------------------------|----------------------------------------------------------------------------------------------------|-------------------------------|------------|---------------------|------------------------------|--|--|--|--|--|
|                                           | Fyihir                                                                                                    |                               |            | - L                 | · ^ 0                        |  |  |  |  |  |
| Colar                                     | Calibri $\cdot$ 11 $\cdot$ A <sup>*</sup> A <sup>*</sup> N     I     S     abs $\times_2$ $\times^2$ $A^*$ $A^*$ | 律律 ⊟ • ≇ •<br>■ = = = ਜ       | Inserir    | A Local<br>ab Subst | izar<br>tituir<br>ionar tudo |  |  |  |  |  |
| Área de Transfer                          | Fonte                                                                                                    | Parágrafo                     |            | Edit                | ando                         |  |  |  |  |  |
| ··· <u>X···</u> 1···                      | 2 • • • 3 • • • 4 • • • 5 • • • 6 • • • 7 • •                                                                    | 8 • • • 9 • • • 10 • • • 11 • | 1.12       | 1,13 - 1 -          | 14 : 년 15 : )                |  |  |  |  |  |
| Curriculum Vitae<br>João Batista da Silva |                                                                                                    |                               |            |                     |                              |  |  |  |  |  |
| Brasileiro, casado, 38 anos               |                                                                                                    |                               |            |                     |                              |  |  |  |  |  |
| Rua Ba                                    | rata Ribeiro, 41                                                                                                 |                               |            |                     |                              |  |  |  |  |  |
| 99999-                                    | JOO – Bairro – Cidade – UF                                                                                       |                               |            |                     |                              |  |  |  |  |  |
|                                           |                                                                                                    | 100%                          | $\Theta =$ | -                   | - 🕀                          |  |  |  |  |  |

Diferente do Bloco de Notas, o WordPad (substituto do Write) é um editor de textos mais sofisticado. Podemos dizer, uma "miniatura do Word", inclusive, com muitas compatibilidades.

É uma alternativa gratuita para criar e/ou editar documentos, como contratos, por exemplo, mesmo que tenha sido criado originalmente no Word.

Muitos concursos e exames de progressão exigem o conhecimento do WordPad

### Ferramenta de Captura

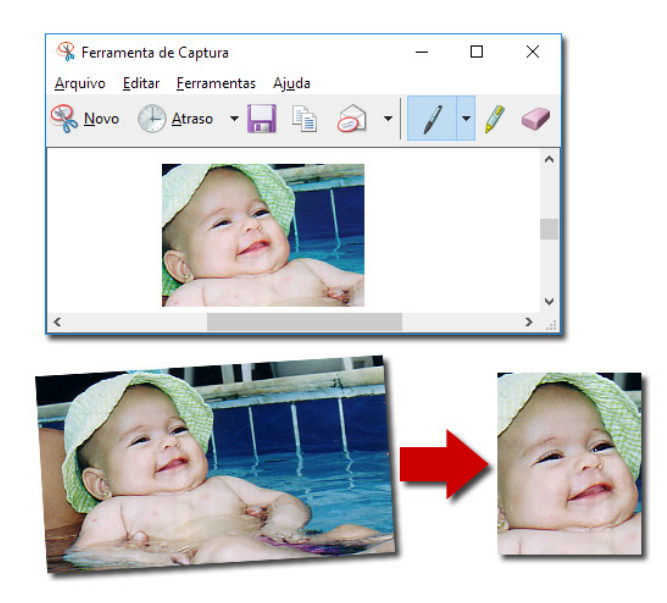

Para você ter uma idéia, a Ferramenta de Captura (Snipping Tool), é de uma simplicidade incrível, mas extremamente útil.

Com a Ferramenta de Captura você copia e salva qualquer parte da sua tela, transformando num arquivo png ou jpg, por exemplo.

### Área de transferência

Área de transferência (conhecida popularmente como copiar e colar) é um recurso utilizado por um sistema operacional para o armazenamento de pequenas quantidades de dados para transferência entre documentos ou aplicativos, através das operações de cortar, copiar e colar bastando apenas clicar com o botão direito do mouse e selecionar uma das opções. O uso mais comum é como parte de uma interface gráfica, e geralmente é implementado como blocos temporários de memória que podem ser acessados pela maioria ou todos os programas do ambiente. Implementações antigas armazenavam dados como texto plano, sem meta informações como tipo de fonte, estilo ou cor. As mais recentes implementações suportam múltiplos formatos de dados, que variam entre RTF e HTML, passando por uma variedade de formatos de imagens como bitmap e vetor até chegar a tipos mais complexos como planilhas e registros de banco de dados.

Ctrl+C para copiar informação para a Área de Transferência Ctrl+X para cortar informação para a Área de Transferência Ctrl+V para colar informação da Área de Transferência

### Integração do office 2016 com Windows 10

O Office 2016 é a primeira versão do programa desde o lançamento do Windows 10, com alguns truques incorporados a ele como o Windows Hello que é um acumulado de identificadores biométricos que podem ou não estar presentes na máquina, como leitores digitais e íris. O outro é o assistente digital da Microsoft (Cortana), porem ainda não está disponível no Brasil.

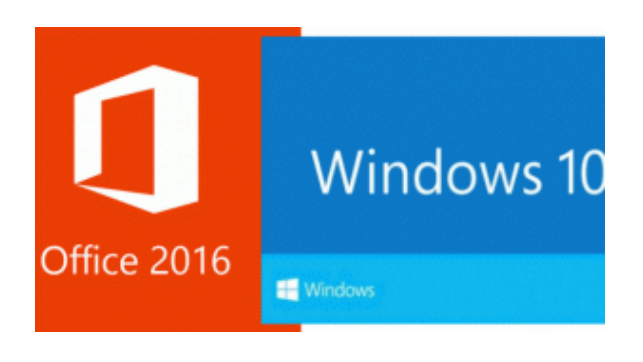

O Office 2016 (que também é compatível com as versões 7 e 8 do Windows), está completamente otimizado para extrair o máximo do Windows 10, criando uma solução ideal de produtividade. Uma das possibilidades está com o novo recurso Windows Hello, que facilita o processo de login no computador por meio de reconhecimento facial, da íris ou da impressão digital. Ele pode ser usado também para acessar o Office de forma segura e simples (mas exige uma câmera especial para isso).

Graças ao Windows 10, os novos aplicativos do Office para mobile contam com uma interface ótima para telas de toque e são universais, o que os torna excelentes para o recurso Continuum do sistema operacional. A função permite que novos smartphones com o sistema da Microsoft possam ser utilizados como PCs por meio de um dock específico para conectá-lo a um monitor, permitindo a liberdade que o teclado e mouse proporcionam – mas ainda não foi oficialmente lançado.

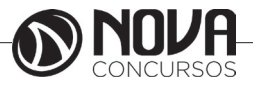

### Questões comentadas

1- Com relação ao sistema operacional Windows, assinale a opção correta.

(A) A desinstalação de um aplicativo no Windows deve ser feita a partir de opção equivalente do Painel de Controle, de modo a garantir a correta remoção dos arquivos relacionados ao aplicativo, sem prejuízo ao sistema operacional.

(B) O acionamento simultâneo das teclas CTRL, ALT e DELETE constitui ferramenta poderosa de acesso direto aos diretórios de programas instalados na máquina em uso.

(C) O Windows oferece acesso facilitado a usuários de um computador, pois bastam o nome do usuário e a senha da máquina para se ter acesso às contas dos demais usuários possivelmente cadastrados nessa máquina.

(D) O Windows oferece um conjunto de acessórios disponíveis por meio da instalação do pacote Office, entre eles, calculadora, bloco de notas, WordPad e Paint.

(E) O comando Fazer Logoff, disponível a partir do botão Iniciar do Windows, oferece a opção de se encerrar o Windows, dar saída no usuário correntemente em uso na máquina e, em seguida, desligar o computador.

Comentários: Para desinstalar um programa de forma segura deve-se acessar Painel de Controle / Adicionar ou remover programas

Resposta – Letra A

2- Nos sistemas operacionais como o Windows, as informações estão contidas em arquivos de vários formatos, que são armazenados no disco fixo ou em outros tipos de mídias removíveis do computador, organizados em:

- (A) telas.
- (B) pastas.
- (C) janelas.
- (D) imagens.
- (E) programas.

Comentários: O Windows Explorer, mostra de forma bem clara a organização por meio de PASTAS, que nada mais são do que compartimentos que ajudam a organizar os arquivos em endereços específicos, como se fosse um sistema de armário e gavetas.

Resposta: Letra B

3- Um item selecionado do Windows pode ser excluído permanentemente, sem colocá-Lo na Lixeira, pressionando-se simultaneamente as teclas

(A) Ctrl + Delete.

(B) Shift + End.

(C) Shift + Delete.

(D) Ctrl + End.

(E) Ctrl + X.

Comentário: Quando desejamos excluir permanentemente um arquivo ou pasta no Windows sem enviar antes para a lixeira, basta pressionarmos a tecla Shift em conjunto com a tecla Delete. O Windows exibirá uma mensagem do tipo "Você tem certeza que deseja excluir permanentemente este arquivo?" ao invés de "Você tem certeza que deseja enviar este arquivo para a lixeira?".

Resposta: C

4- Qual a técnica que permite reduzir o tamanho de arquivos, sem que haja perda de informação?

- (A) Compactação
- (B) Deleção
- (C) Criptografia
- (D) Minimização
- (E) Encolhimento adaptativo

Comentários: A compactação de arquivos é uma técnica amplamente utilizada. Alguns arquivos compactados podem conter extensões ZIP, TAR, GZ, RAR e alguns exemplos de programas compactadores são o WinZip, WinRar, SolusZip, etc.

Resposta: A

05- Quanto ao Windows Explorer, assinale a opção correta.

(A) O Windows Explorer é utilizado para gerenciar pastas e arquivos e por seu intermédio não é possível acessar o Painel de Controle, o qual só pode ser acessado pelo botão Iniciar do Windows.

(B) Para se obter a listagem completa dos arquivos salvos em um diretório, exibindo-se tamanho, tipo e data de modificação, deve-se selecionar Detalhes nas opções de Modos de Exibição.

(C) No Windows Explorer, o item Meus Locais de Rede oferece um histórico de páginas visitadas na Internet para acesso direto a elas.

(D) Quando um arquivo estiver aberto no Windows e a opção Renomear for acionada no Windows Explorer com o botão direito do mouse, será salva uma nova versão do arquivo e a anterior continuará aberta com o nome antigo.

(E) Para se encontrar arquivos armazenados na estrutura de diretórios do Windows, deve-se utilizar o sítio de busca Google, pois é ele que dá acesso a todos os diretórios de máquinas ligadas à Internet.

Comentários: Na opção Modos de Exibição, os arquivos são mostrados de várias formas como Listas, Miniaturas e Detalhes.

Resposta: B

# Fonte:

http://www.baboo.com.br/windows/10-novidades-nowindows-10/

http://ziggi.uol.com.br/blog/windows-10-explorador-de -arquivos-4671#ixzz4fZmKAUlx

https://www.ciabyte.com.br/faq/acessorios-windows.asp https://olhardigital.uol.com.br/noticia/o-que-ha-de-no-

vo-no-office-2016/51582

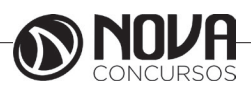

10